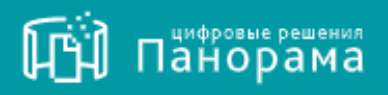

# РУКОВОДСТВО ПОЛЬЗОВАТЕЛЯ.

Подсистема работы с централизованными договорами.

На 23 листах. Версия 1.1.

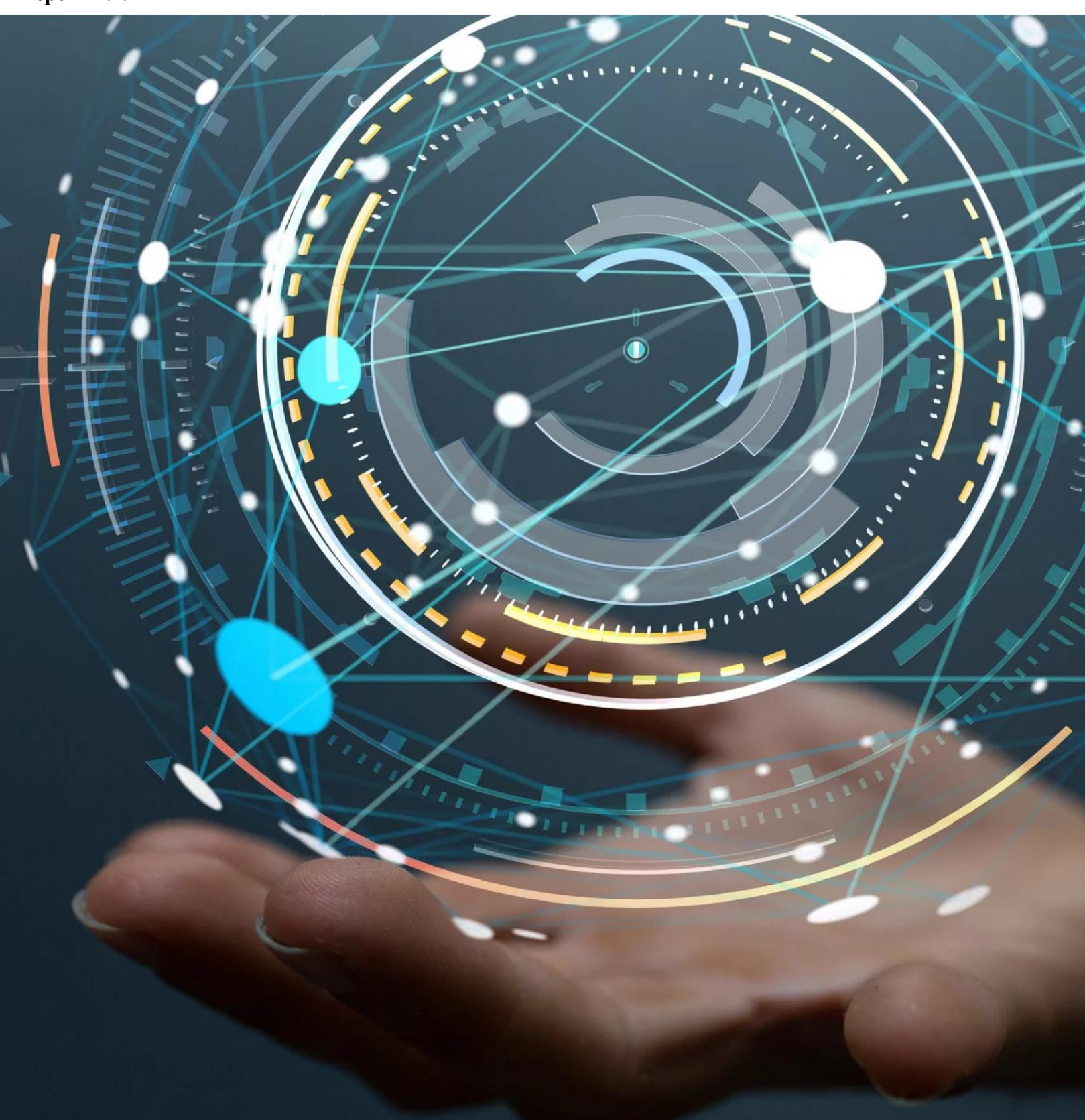

## СОДЕРЖАНИЕ

| (        | СПИС              | СОК СОКРАЩЕНИЙ                                                                                      | 3              |
|----------|-------------------|----------------------------------------------------------------------------------------------------|----------------|
| 1        | B                 | ВЕДЕНИЕ                                                                                             | 4              |
| 2<br>МОД | а<br>В Н<br>УЛЯ   | АЗНАЧЕНИЕ И ФУНКЦИОНАЛЬНЫЕ ХАРАКТЕРИСТ                                                              | ГИКИ<br>5      |
|          | 2.1<br>2.2        | Назначение Модуля<br>Функциональные характеристики Модуля                                           | 5<br>6         |
| 3        | БП                | ОДГОТОВКА К РАБОТЕ                                                                                  | 12             |
|          | 3.1<br>3.2        | Рекомендуемое общесистемное программное обеспечение<br>Рекомендуемые системные требования           | 12<br>12       |
| 4        | • •               | ПИСАНИЕ ОПЕРАЦИЙ                                                                                    | 13             |
|          | 4.1<br>4.2        | Вход в Личный кабинет<br>Обзор главной страницы Системы                                             | 13<br>14       |
| 5        | 5 P.              | АЗДЕЛЫ, ИСПОЛЬЗУЕМЫЕ ДЛЯ РАБОТЫ С МОДУЛЕМ                                                           | 15             |
|          | 5.1<br>5.2<br>5.3 | Электронная карточка договора<br>Раздел Контракты и договоры<br>Раздел Отчёты — подраздел Аналитика | 15<br>20<br>22 |
| 6        | 5 РЕК             | ОМЕНДАЦИИ ПО ОСВОЕНИЮ                                                                               | 23             |

# СПИСОК СОКРАЩЕНИЙ

- СКД Система контроля договоров
- ТРУ Товары, работы, услуги
- ЭКД Электронная карточка договора

#### 1 ВВЕДЕНИЕ

Подсистема работы с централизованными договорами (далее по тексту Модуль) является компонентой Информационной системы «Цифровая система контроля договоров» (далее по тексту СКД), которая представляет собой совокупность компонент, обеспечивающих автоматизацию процессов подготовки, подписания и исполнения договоров поставки товаров, работ и услуг с сохранением юридической значимости.

Обязательной компонентой для функционирования Информационной системы «Цифровая система контроля договоров» является Цифровое ядро Системы контроля договоров.

## 2 <u>НАЗНАЧЕНИЕ И ФУНКЦИОНАЛЬНЫЕ ХАРАКТЕРИСТИКИ</u> <u>МОДУЛЯ</u>

## 2.1 Назначение Модуля

Модуль разработан для обеспечения ведения и контроля за полным циклом жизни централизованных договоров посредством реализации Подсистемы работы с договорами данного типа: заведение, исполнение, изменение, удаление договоров и дополнительных соглашений к ним.

В Модуле используется следующее правило построения и отображение централизованных закупок:

Основной (централизованный) договор - договор, который заключается основным заказчиком (органом, наделённым правом проводить такие процедуры, подводить итоги и определять победителя торгов, но самим заказчиком не являющимся) в интересах нескольких заказчиков (например, своих филиалов, подразделений и иных структурных единиц, являющимися непосредственными подписантами договора с исполнителем).

*Нижестоящий (дополняющий) договор* – договор, зависимый от основного (централизованного) договора, имеющий признак принадлежности к основному (централизованному) договору, заключаемый между исполнителем основного (централизованного) договора и непосредственным заказчиком, получателем ТРУ и производящим оплату по договору.

В рамках одной централизованной закупки может быть заключен один основной (централизованный) договор и несколько нижестоящих (дополняющих) договоров.

#### 2.2 Функциональные характеристики Модуля

Основными функциональными характеристиками Модуля являются:

- работа с множеством карточек нижестоящих (дополняющих) договоров к основному (централизованному) договору;
- формирование дополнительных соглашений с привязкой к нижестоящим договорам, а также к основному (централизованному) договору;
- формирование привязки множества карточек нижестоящих (дополняющих) договоров с основным (централизованным) договором;
- контроль лимита суммы основного (централизованного) договора в разрезе нижестоящих (дополняющих) договоров;
- визуальное представление нижестоящих (дополняющих) договоров;
- визуальное представление сведений по основному (централизованному) договору с учетом сведений по нижестоящим (дополняющим) договорам с возможностью поиска;
- формирование отчетов по основному (централизованному) договору с возможностью выгрузки данных.

2.2.1 Реализация работы со множеством карточек нижестоящих (дополняющих) договоров к основному (централизованному) договору

В Модуле предусмотрена возможность заведения, исполнения, контролирования, а также построения аналитической отчетности по договорам централизованной закупки ТРУ.

Реализован функционал взаимосвязи основного (централизованного) договора и нижестоящих (дополняющих) договоров в рамках одной централизованной закупки в одной электронной карточке договора. Предусмотрено разграничение информации, а именно каждый нижестоящий (дополняющий) договор создается, исполняется и отслеживается обособленно, но при этом информация об исполнении отображается в ЭКД основного (централизованного) договора. В ЭКД основного (централизованного) договора предусмотрены гиперссылки для оперативного перехода в нижестоящие (дополняющие) договоры.

В карточке основного (централизованного) договора указаны основные сведения о централизованной закупке, а именно:

 сведения о закупке и договоре – номер, предмет и сумма договора, дата заключения, сведения о толерансе, сроки исполнения договора, данные о штрафах и пенях;

- сведения о заказчике органе, наделённом правом проводить централизованную закупку и представляющем интересы непосредственных заказчиков–получателей товаров, работ, услуг;
- сведения об исполнителе;
- сведения о других участниках исполнения договора раздел ЭКД, в котором указан список непосредственных заказчиков-получателей товаров, работ, услуг;
- сведения о нижестоящих (дополняющих) договорах в ЭКД предусмотрена дополнительная вкладка, в которой в табличной форме представлена информация о нижестоящих (дополняющих) договорах, относящихся к конкретному основному (централизованному) договору;
- сведения об исполнении обязательств по нижестоящим (дополняющим) договорам – в ЭКД реализована вкладка, в которой собрана информация об исполнении нижестоящих (дополняющих) договоров. Данные представлены в разрезе номеров договоров, заказчиков, документов, сумм и сроков.

В Модуле учтено правило, при котором организации-пользователю не доступна информация иных исполнителей, даже если исполнение осуществляется в рамках одного основного (централизованного) договора.

2.2.2 Формирование дополнительных соглашений с привязкой к нижестоящим договорам, а также к основному (централизованному) договору

В Модуле предусмотрена возможность создания дополнительных соглашений как к основному (централизованному) договору, так и к нижестоящим (дополняющим) договорам. При этом, если в дополнительном соглашении указываются изменения, касающиеся сроков или сумм исполнения по договору, то проводится автоматический пересчёт условий, а контроль условий договора производится уже с учётом новых вводных.

2.2.3 Формирование привязки множества карточек нижестоящих (дополняющих) договоров к основному (централизованному) договору

При создании электронной карточки договора в Модуле предусмотрен функционал проставления информации о том, относится ли данный договор к централизованной закупке и является ли договор основным (централизованным), либо нижестоящим (дополняющим). Данная информация в последующем отображается в ЭКД в блоке сведений о закупке. В ЭКД основного (централизованного) договора присутствует вкладка «Дополняющие договоры», в которой в табличном формате представлена информация о нижестоящих (дополняющих) договорах.

В ЭКД нижестоящего (дополняющего) договора присутствует информация о признаке централизации, а также гиперактивная ссылка для оперативного перехода к основному (централизованному) договору.

2.2.4 Контроль лимита суммы основного (централизованного) договора в разрезе нижестоящих (дополняющих) договоров

В Модуле предусмотрен функционал контроля использования лимита основного (централизованного) договора, складывающегося из сумм нижестоящих (дополняющих) договоров; и контроль непревышения суммы основного (централизованного) договора над суммами исполнения по всем нижестоящим (дополняющим) договорам.

Данные о лимите и суммах (в денежном и процентном выражении) договоров и исполненных обязательств совокупно по всем нижестоящим (дополняющим) договорам представлены в электронной карточке основного (централизованного) договора.

2.2.5 Визуальное представление нижестоящих (дополняющих) договоров

В договорах, которые являются нижестоящими (дополняющими), реализована связка с основным (централизованным) договором с возможностью оперативного перехода из нижестоящего (дополняющего) договора в основной (централизованный) договор при помощи гиперссылок.

2.2.6 Визуальное представление сведений по основному (централизованному) договору с учетом сведений по нижестоящим (дополняющим) договорам с возможностью поиска

Ниже представлены прототипы визуального отображения в Модуле основных (централизованных) и нижестоящих (дополняющих) договоров, а также функционал по поиску данных договоров в реестрах и отображение аналитических данных по договорам такого типа.

• Отображение сведений о централизации в электронной карточке договора: вкладка Предмет, стороны условия договора — блок Сведения о закупке и договоре

| Позиция - Исполнение договора - Договор - Предмет и стороны                                                       |                                                                                                    |                                                                                                    |
|----------------------------------------------------------------------------------------------------|----------------------------------------------------------------------------------------------------|----------------------------------------------------------------------------------------------------|
| Предмет, стороны, условия договора Штрафы и пени Субподрядные договоры и                                          | Исполнение обязательств Статистика исполнения Исполнение этапов и расторжение                              | Файлы Реестр заявок Дополнительные сведения Дополняющие договоры                                                                   |
| Сведения о закупке и договоре                                                                                     |                                                                                                    |                                                                                                    |
| Период:<br>Номер плана:<br>Условия коннала срока действия доповора:<br>Условия сочинания соока действия доповора: | Верска сведений о дотоворе:<br>Прилов докумота 00 - соченной дотовор/ДС<br>Статус действа договора Астивен | Снособ опусарения поставщика (подрадчика, исполнителя):<br>Гордоственных навысствания<br>Коммерческая табыс<br>Праизак убуканации: |
| Признак ФОТ: Нет<br>Лимит по договору: Да                                                                         | Централизованный договор: Да                                                                               | Признак централизации: Дц_централизованный договор                                                                                 |
| Предмет договора                                                                                                  |                                                                                                    |                                                                                                    |

#### вкладка Исполнение обязательств

| Позиция - Исполнение договора - Договор - И                                                                                                    | сполнение обязательств                                                                       |                          |                                                     |                                                    |                                   |                                                   |                               |                            |                                                    |                                   |                                    |
|----------------------------------------------------------------------------------------------------|----------------------------------------------------------------------------------------------|--------------------------|-----------------------------------------------------|----------------------------------------------------|-----------------------------------|---------------------------------------------------|-------------------------------|----------------------------|----------------------------------------------------|-----------------------------------|------------------------------------|
| Предмет, стороны, условия договора L                                                                                                    | Штрафы и пени Субподрядны                                                                    | е договоры И             | Ісполнение обяза                                    | тельств (                                          | татистика испол                   | ения Исполнение з                                 | тапов и расторжение Фа        | йлы Реестр заявок          | Дополнительные сведения                            | Дополняющие до                    | говоры                             |
| Статус договора: Исполнение<br>Дата заключения: 02.02.2022 (ИСК)<br>Дата окончания: 31.12.2022 (ИСК)<br>Цена договора (план): 4 000 000 00<br>Количество дополняющих договоров: 4 | Исполнено, руб. (план): 4 000<br>Исполнено, руб. (факт): 378 9<br>Процент исполнения: 9.47 % | 000.00<br>06.22          | Оплачено, руб<br>Оплачено, руб<br>Процент опла      | 5. (план): 4 000<br>5. (факт): 56 151<br>ты: 1482% | 000.00<br>.77                     |                                                   |                               |                            |                                                    |                                   |                                    |
| Исполнение обязательств<br>О Срок исполнения не истек Срок исполнени<br>Срок исполнения истек, срок документов не на<br>Исполнено с нарушением срока                              | а истек, срок документов нарушен<br>вуушен    ♥ Исполнено в срок                             |                          | <ul> <li>Ожидает пр</li> <li>Ожидает по,</li> </ul> | едоставления до                                    | жумента приёмк<br>ента приёмки за | и, срок не нарушен 🔳 Ож<br>казчиком, срок нарушен | оудает предоставления докумен | та приёмки, срок нарушен 🔺 | - Ожидет подписания документа п<br>Не отображать с | риёмки заказчиком,<br>гменённые 🔽 | срок не нарушен<br>Объекты закупки |
| Обязательство                                                                                                    |                                                                                              | Ответственная<br>сторона | Статус                                              | Окончание<br>(план)                                | Окончание<br>(факт)               | Документ приёмки<br>подписан заказчиком           | Наименование товара, работы,  | услуги                     |                                                    | Объём, руб. (план)                | Объём, руб. (факт)                 |
| • Оказание услуг по совершению юридическ                                                                                                    | жх и иных действий                                                                           | Исполнитель              | Исполнение                                          | 31.12.2022<br>(MCK)                                |                                   |                                                   | Оказание услуг по совершени   | ю юридических и иных дейст | вий                                                | 4 000 000 .00                     | 378 906.22                         |
|                                                                                                    |                                                                                              |                          |                                                     |                                                    |                                   |                                                   |                               |                            | Итого:                                             | 4 000 000.00                      | 378 906.22                         |
|                                                                                                    |                                                                                              |                          |                                                     |                                                    | Bar                               | исей всего: 1                                     |                               |                            |                                                    |                                   |                                    |

#### вкладка Статистика исполнения

| Позиция - И                                                                   | полнение договора - Договор                                                                                    | <ul> <li>Статистика исполнен</li> </ul> | ия                    |                         |                                |                                                 |       |               |                         |                      |
|-------------------------------------------------------------------------------|----------------------------------------------------------------------------------------------------|-----------------------------------------|-----------------------|-------------------------|--------------------------------|-------------------------------------------------|-------|---------------|-------------------------|----------------------|
|                                                                               |                                                                                                    |                                         |                       |                         |                                |                                                 |       |               |                         |                      |
| Предмет, ст                                                                   | ороны, условия договора                                                                                        | Штрафы и пени                           | Субподрядные договоры | Исполнение обязательств | Статистика исполнения          | Исполнение этапов и расторжение                 | Файлы | Реестр заявок | Дополнительные сведения | Дополняющие договоры |
| Предмет дого<br>Цена договор<br>Исполнитель:<br>Количество ди<br>Общая цена д | вора:<br>а, руб.: 4 000 000 .00<br><u>ОСО "Тоевел"</u><br>лполняющих договоров: 4<br>ополняющих договоров, руг | 5. с НДС                                |                       |                         | Mi<br>Ot                       | сполнено, руб. (факт):<br>плачено, руб. (факт): |       |               |                         |                      |
| Исполнени                                                                     | е и оплата по договору                                                                                         |                                         |                       |                         |                                |                                                 |       |               |                         |                      |
| 520000000                                                                     |                                                                                                    |                                         |                       |                         | Плановое выполнение, тыс. руб. | Сумма, тыс. руб.                                |       |               |                         |                      |
| 300000000                                                                     |                                                                                                    |                                         |                       |                         |                                |                                                 |       |               |                         |                      |
| 200000000                                                                     |                                                                                                    |                                         |                       |                         |                                |                                                 |       |               |                         |                      |
| 0-                                                                            |                                                                                                    |                                         |                       |                         |                                |                                                 |       |               |                         |                      |

#### вкладка Дополняющие договоры

| Позиция - Ис                                                    | полнение договој                                                      | ра - Договор - До                                                   | полняю                | щие договор                         | ы                                                                        |                                                    |                                                                              |                                                                                              |                                                                                |                                    |                           |                                  |                                |                                                                                      |                                                      |                                                                                                    |                                             |                                  |              |
|-----------------------------------------------------------------|-----------------------------------------------------------------------|---------------------------------------------------------------------|-----------------------|-------------------------------------|--------------------------------------------------------------------------|----------------------------------------------------|------------------------------------------------------------------------------|----------------------------------------------------------------------------------------------|--------------------------------------------------------------------------------|------------------------------------|---------------------------|----------------------------------|--------------------------------|--------------------------------------------------------------------------------------|------------------------------------------------------|----------------------------------------------------------------------------------------------------|---------------------------------------------|----------------------------------|--------------|
| Предмет, ст                                                     | ороны, условия до                                                     | оговора Ш                                                           | графы и               | пени                                | Субподрядные,                                                            | цоговоры И                                         | сполнение обязате                                                            | льств Статист                                                                                | ика исполнения                                                                 | Исполн                             | ение этапов и ра          | сторжение                        | е Файлы                        | Реестр заявоя                                                                        | с Дополните                                          | ельные сведения                                                                                                    | Дополняю                                    | щие договоры                     | ]            |
| Сведения                                                        | о дополняю                                                            | ощих догово                                                         | opax                  |                                     |                                                                          |                                                    |                                                                              |                                                                                              |                                                                                |                                    |                           |                                  |                                |                                                                                      |                                                      |                                                                                                    |                                             |                                  |              |
| Общая цена це<br>Общая цена до<br>Доля дополня<br>Количество до | ентрализованног<br>ополняющих дог<br>ющих договоров<br>полняющих дого | го договора, руб.<br>говоров, руб. с Н,<br>в, %: 45.89<br>оворов: 4 | с НДС:<br>ДС: 183     | 4 000 000.00<br>35 600.00           |                                                                          |                                                    |                                                                              | Исполн<br>Процен                                                                             | ено, руб. (факт):<br>г исполнения: 0                                           | 5 378 906.22<br>13 %               |                           |                                  |                                | Оплачено, руб. (фа<br>Процент оплаты: 0./                                            | cr): 2 956 151.77<br>07 %                            |                                                                                                    |                                             |                                  |              |
| Номер<br>договора 🅴                                             | Дата<br>заключения<br>договора 🌖                                      | Номер<br>дополнительно<br>соглашения                                | ro                    | Дата<br>дополнителы<br>соглашения   | HORO                                                                     | Предмет догов                                      | opa (                                                                        | Сумма договора,<br>руб. с НДС                                                                | Исполнено,<br>руб. (факт)                                                      | Исполнено<br>в % ()                | Оплачено,<br>руб. (факт)  | Onnara<br>s % ()                 | 3a                             | сазчик 🕴                                                                             | Исполнитель 🅴                                        | Статус 🕴                                                                                                    | Статистика<br>исполнения                    |                                  |              |
| 14 /<br>Сведения о<br>договоре                                  | 20.09.2021<br>(MCK)                                                   | 6 / Сведения<br>договоре                                            | •                     | 30.12.2021 (                        | мск) ,                                                                   | казание услуг по с<br>оридических и инь            | овершению<br>« действий                                                      | 380 000.00                                                                                   | 0.00                                                                           | 0.00                               | 0.00                      | 0.00                             | Админ<br>хозяйсті              | истративно-<br>венный центр                                                          | OOO "Tpesen"                                         | Исполнение                                                                                                    | Статистика<br>исполнения                    |                                  |              |
| 69 /<br>Сведения о<br>договоре                                  | 16.10.2021<br>(MCK)                                                   | 5 / Сведения<br>договоре                                            | •                     | 30.12.2021 (1                       | иск) с                                                                   | казание услуг по с<br>оридических и инь            | овершению<br>іх действий                                                     | 500 000.00                                                                                   | 0.00                                                                           | 0.00                               | 0.00                      | 0.00                             | Централь                       | ьная дирекция                                                                        | OOO "Tpesen"                                         | Исполнение                                                                                                    | Статистика<br>исполнения                    |                                  |              |
| 83 /<br>Сведения о<br>договоре                                  | 14.11.2021<br>(MCK)                                                   | 4 (4222933) /<br>Сведения о<br>договоре                             |                       | 11.01.2021 (1                       | иск) с                                                                   | казание услуг по с<br>оридических и инь            | овершению<br>« действий                                                      | 94 000.00                                                                                    | 0.00                                                                           | 0.00                               | 0.00                      | 0.00                             | Центральн                      | ная дирекция                                                                         | 000 "Tpeses"                                         | Исполнение                                                                                                    | Статистика<br>исполнения                    |                                  |              |
| 117/<br>Сведения о<br>договоре                                  | 20.11.2021<br>(MCK)                                                   | 5 / Сведения<br>договоре                                            | • •                   | 13.01.2022 (M                       | оказ<br>юри                                                              | ание услуг агента г<br>дических и иных д           | ю совершению<br>ействий                                                      | 861 600.00                                                                                   | 378 906.22                                                                     | 43.98                              | 56 151.77                 | 14.82                            | Админ<br>хозяйств              | истративно-<br>зенный центр                                                          | 000 "Tpeser"                                         | Исполнение                                                                                                    | Статистика<br>исполнения                    |                                  |              |
|                                                                 |                                                                       |                                                                     |                       |                                     |                                                                          |                                                    |                                                                              |                                                                                              |                                                                                |                                    |                           |                                  |                                |                                                                                      | Эк                                                   | спорт                                                                                                    |                                             |                                  |              |
|                                                                 |                                                                       |                                                                     | -                     |                                     | _                                                                        |                                                    |                                                                              |                                                                                              |                                                                                |                                    |                           | •                                |                                |                                                                                      |                                                      |                                                                                                    |                                             |                                  |              |
|                                                                 |                                                                       |                                                                     | Am<br>Calif           | осокранение (                       | Ectabra                                                                  | Разметка страницы                                  | Дополн<br>Формулы Да                                                         | ающие договоры ~<br>онные Рецензирої                                                         | ание Вид                                                                       | , О Поиск<br>Спратка               | (A)t+60                   |                                  |                                |                                                                                      |                                                      | Самсо                                                                                                    | нова Ирина 🛯                                | Применания                       | на Полелитьс |
|                                                                 |                                                                       |                                                                     | Berese                | 👗 Вырезат<br>Па Копиро<br>🍼 Форилат | ъ<br>saть ч<br>no oбразцу Ж                                              | es New Roman   +   11<br>K <u>H</u> +   <u>H</u> + |                                                                              | : =                                                                                          | реносить текст<br>вединить и помести                                           | ть в центре 👻                      | 06upril<br>88 - % 000 5   | ↓ 48 ¢ot                         | Условное Ф<br>зматирование – У | юрматировать<br>сактаблицу – ячеек –                                                 | Вставить Удалить Фо                                  | рамат<br>срамат<br>срамат<br>срамат<br>срамат<br>срамат<br>срамат<br>срамат<br>срамат<br>срамат<br>срамат<br>срамат<br>срамат<br>срамат<br>срамат<br>срамат<br>срамат<br>срамата<br>срамата<br>с | тый А́∇<br>пый Сортировка<br>пый и фильтрий | О<br>Найти и<br>пъделить ~       |              |
|                                                                 |                                                                       |                                                                     | A                     | Буфер обниен<br>В                   | a Gi                                                                     | D                                                  | 6                                                                            | F                                                                                            | G                                                                              | ы                                  | Число                     | 1                                | K                              | L                                                                                    | Ячейки                                               | м                                                                                                    | Редактирование                              | N                                | O P          |
|                                                                 |                                                                       |                                                                     | 2                     | Номер<br>договора                   | Дата<br>заключения<br>договора                                           | Номер доп.<br>соглашения                           | Дата доп.<br>соглашения                                                      | Предмет догов                                                                                | ора Сума<br>догов-<br>руб. с 1                                                 | га<br>пра,<br>ндс руб. (ф.         | ено, Исполнен<br>ист) в % | Оплачен<br>руб.<br>(факт)        | о,<br>Оплата в %               | Saican                                                                               | чик                                                  | Исполии                                                                                                    | пель                                        | Статус                           |              |
|                                                                 |                                                                       |                                                                     | 3<br>4<br>5<br>6<br>7 | 14 2<br>69 1<br>83 1<br>117 2       | 0.09.2021 (MCK)<br>6.10.2021 (MCK)<br>4.11.2021 (MCK)<br>0.11.2021 (MCK) | 6<br>5<br>4 (4222933)<br>5                         | 30.12.2021 (MCK)<br>30.12.2021 (MCK)<br>11.01.2022 (MCK)<br>13.01.2022 (MCK) | Оказаване услуг по с<br>Оказаване услуг по с<br>Оказаване услуг по с<br>оказаване услуг аген | овершен 380000.0<br>овершен 500000.00<br>овершен 94000.00<br>га по со 861600.0 | 0 0.00<br>0.00<br>0.00<br>378905.2 | 0.00<br>0.00<br>2 43.98   | 0.00<br>0.00<br>0.00<br>56151.77 | 0.00<br>0.00<br>0.00<br>14.82  | Административно-ха<br>Центральная дирекц<br>Центральная дирекц<br>Административно-ха | озяйственный центр<br>ия<br>ия<br>озяйственный центр | 000 "Tpesen"<br>000 "Tpesen"<br>000 "Tpesen"<br>000 "Tpesen"                                                                                                    | Ис<br>Ис<br>Ис                              | полнение<br>полнение<br>полнение |              |
|                                                                 |                                                                       |                                                                     | 8                     |                                     |                                                                          |                                                    |                                                                              |                                                                                              |                                                                                |                                    |                           |                                  |                                |                                                                                      |                                                      |                                                                                                    |                                             |                                  |              |

• раздел Отчёты — подраздел Аналитика

В поисковом фильтре у пользователя имеется возможность выбора необходимого типа закупки с выделением информации о договорах централизованных закупок.

| Талько основной централис<br>Все<br>Все сиполнением в СКД<br>Кололнение в СКД<br>Талько МСП<br>Все без МСП<br>Только основной централизов<br>Все сновеното централизов | осанный догосор<br>осанный догосор                     |                              | v                                                                                                    |                               |                                                                 |                                                                              |                            |                         | Последнее обновление: 25.08.                                                                                                   | 2022 18:00 (MCK) | Objection |
|----------------------------------------------------------------------------------------------------|--------------------------------------------------------|------------------------------|----------------------------------------------------------------------------------------------------|-------------------------------|-----------------------------------------------------------------|------------------------------------------------------------------------------|----------------------------|-------------------------|----------------------------------------------------------------------------------------------------|------------------|-----------|
| атистика исполнения кон                                                                                                    | трактов/договоров                                      |                              |                                                                                                    |                               |                                                                 |                                                                              |                            |                         |                                                                                                    |                  |           |
| Ісмер контракта/договора                                                                                                    | Предмет контракта/договора                             | Заказник (                   | Признак централизации                                                                                                    | Цена контракта/договора, руб. | Исполнена, руб.                                                 | Оплачено, руб.                                                               | Процент исполнения / оплат | Дата заключения 1       | Инвестиционные/национальные проекты                                                                                            | Год планирования | 4         |
| 38/51                                                                                                    | Выполнение работ по получению<br>иссходно-разрешитель  | Дирекция                     | 05 – Д. дополняющий договор<br>к централизованному договору<br>2684                                                                | 538 020.00                    | 0.00                                                            | 0.00                                                                         | 0                          | 30,12,2020              |                                                                                                    | 2020             | 9         |
| 93/51                                                                                                    | Выполнение работ по получению<br>искодно-разрешительн  | Дирекция                     | 06 – ДС_замещающее ДС к<br>дополнающему договору<br>2684                                                                           | 508 401.20                    | 0.00                                                            | 0.00                                                                         | 0                          | 04.10.2019              |                                                                                                    | 2019             | 9         |
| 54/06                                                                                                    | выполнение проектно-<br>изыскательских работ по объект | Дирекция                     | 06 – ДС, замещающее ДС к<br>дополнающему договору<br>2684                                                                          | 336 923.20                    | 0.00                                                            | 0.00                                                                         | 0                          | 30.11.2018              |                                                                                                    | 2018             | ٩         |
| 4131/2458/M                                                                                                    | Выполнение работ по сбору,<br>подготовке и оформлению  | Дирекция                     | 05 – ДС_замещающее ДС к<br>дополнающему договору<br>2684                                                                           | 231 260.40                    | 0.00                                                            | 0.03                                                                         | 0                          | 25.10.2019              |                                                                                                    | 2019             | ٩         |
| C-3-202385/<br>/10753/06                                                                                                    | Выполнение работ по объекту:                           | Дирекция                     | 06 – ДС_замещающее ДС к<br>дополнающему договору<br>26841                                                                          | 500.418.40                    | 0.00                                                            | 0.00                                                                         | 0                          | 10.04.2020              |                                                                                                    | 2020             | ٩         |
|                                                                                                    |                                                        |                              |                                                                                                    |                               |                                                                 |                                                                              |                            |                         | Эксторт                                                                                                    |                  |           |
|                                                                                                    |                                                        |                              | Страницы                                                                                                    | < < 1 2 3 4 5                 | - > >>                                                          | Записей всего:                                                               | 25+ Обнавить               |                         |                                                                                                    |                  |           |
| Ксего контрактов/договор<br>Дц. централизованных: 1<br>Д. дополняющих: 874<br>Не централизованных: 23                                                                  | om: 24585<br>8                                         | Общ<br>- Дц<br>- Д_А<br>- Не | ая стоимость, руб.: 588 557 455.24<br>централизованных: 2 816 946.43<br>ополняющих: 485 062.37<br>централизованных: 585 740 506.81 |                               | Исполнено, ру<br>- Дц_централи<br>- Д_дополняю<br>- Не централи | нб.а 201 118 257.7<br>гоованных: 326 2<br>щих: 326 218.58<br>хованных: 200 7 | 9<br>218.58<br>192 039.21  | Оп<br>- Д<br>- Д<br>- Н | лачено, руб.: 34 521 385.11<br>ц.централизованных: 314 500.46<br>"дополняющих: 314 500.46<br>е централизованных: 34 206 884.65 |                  |           |

• раздел Контракты и договоры — подраздел Реестр договоров

В данном разделе предусмотрен поиск и вывод в табличные сведения данных по основным (централизованным) и нижестоящим (дополняющим) договорам с возможностью выгрузки сведений в Excel-файл.

| Талька осно<br>- Фильтр                    | аной централисс<br>Найти                                                            | евнный договар<br>Сброать                    | фильтр                                                  |                                             |                                                                                                    | Только основ<br>Все<br>Все с исполни<br>Сеоринурски<br>Заклочён но<br>Депостацики<br>Исполнание<br>Договор закл<br>Только МСП<br>Все без МСП<br>Только болор<br>Бак вонсвногт | ной централизовани<br>имана в СКД<br>в седеника об изполи<br>истоливника об изполи<br>истоливника об изполи<br>и в казаницинай систем<br>на СКД<br>очём, карточка не об<br>очём, карточка не об<br>очём, карточка не об | ний договор<br>неких<br>кос<br>ормирована<br>ийдоговор<br>договор |                                           |                                          |                                                            |                                                                                              |                                                                     |                                 |
|--------------------------------------------|-------------------------------------------------------------------------------------|----------------------------------------------|---------------------------------------------------------|---------------------------------------------|----------------------------------------------------------------------------------------------------|----------------------------------------------------------------------------------------------------|----------------------------------------------------------------------------------------------------|-------------------------------------------------------------------|-------------------------------------------|------------------------------------------|------------------------------------------------------------|----------------------------------------------------------------------------------------------|---------------------------------------------------------------------|---------------------------------|
| Номер<br>договора                          | Дата<br>заключения<br>договора                                                      | Номер<br>дополнительного<br>соглашения       | Дата<br>дополнительного<br>соглацаения                  | Пре,                                        | Liver Asronoga                                                                                                    | Сумиа договора,<br>руб. с НДС                                                                                                    | Исполнено,<br>руб. (факт)                                                                                                    | Crarye :                                                          | Janamune                                  | Исполнитель                              | Признак централезации                                      | Статус<br>проблемности<br>контрагента                                                        | Способ определения<br>поставщика                                    | Дополняющий<br>договор (кол-во) |
| АХУ/20/1/1<br>Сведения о<br>договаре       | 30.12.2020                                                                          | 1                                            |                                                         | Оказание<br>служебны                        | услуг по организации<br>х поездок работников                                                                                                    | 500 000.00                                                                                                    |                                                                                                    | Исполнение к                                                      | Департамент<br>сопоративных с<br>финансов | DOO "TAJIAPVI"                           | Ди централизованный<br>договор                             |                                                                                              | Процедура размещения<br>заказа                                      | 2                               |
| 68012<br>Сведения о<br>договаре            | 02.02.2018                                                                          | 7                                            |                                                         | Оказание<br>юридине<br>направле<br>служебна | услуг по совершению<br>сках и иных действий,<br>нных на организацию<br>их прездок                                                                                                    | 400 000.00                                                                                                    | 378 906.22                                                                                                    | Исполнение к                                                      | Департамент<br>орпоратиеных<br>финансое   | 000 "Tpesen"                             | Дц. централизованный<br>договор                            |                                                                                              | Процедура размещения<br>заказа                                      | 4                               |
| 14927<br>Сведения о<br>договоре            | 24.07.2020                                                                          | Ý                                            |                                                         | Договор<br>страхова                         | на оказание услуг по<br>нико                                                                                                    | 728 693.98                                                                                                    |                                                                                                    | Исполнение к                                                      | Департамент<br>орпоративных<br>финансов   | 000 "Страховая<br>компания"              | Дц. централизованный<br>договор                            |                                                                                              | Процедура размещения<br>заказа                                      | з                               |
| Astrocorps<br>Dosin<br>Boctaserts<br>Style | алетние<br>Главиал Во<br>(, Пырелать<br>) Копировать<br>Формат по обр<br>гер обыема | Cabba<br>Cabba<br>Masury<br>S                | У с<br>а страницы 0<br>~ [11 ~]<br>~ ⊡ ~ _ & ~<br>Шанфт | Рсен<br>Кормулы Да<br>А́ А́ А́ Щ Щ Щ<br>ъ   | ntp geroesopes kitk -<br>retue Peqerturposar<br>Peqerturposar<br>Pe | ее Вид С<br>осить текст<br>инить и поместить<br>ините                                                                                                    | Страница «<<br>,О Повск (А)<br>провка Асто<br>в центре + В<br>16                                                                                                    | < 1 2 ><br>t+bl)<br>bat Power Pivot<br>Pougal ~<br>to % 000 % 4   | >> 3anicei ecerci 18                      | селение состание<br>орижатеровата<br>ами | ne<br>Resarch Sanna Oppar<br>Station                       | Экспорт<br>∑ Алтосузима -<br>В Залоонить -<br>© Очистить -<br>Редахгировани<br>Редахгировани | Ø 00 −<br>F Примечания ⊘ По<br>Sea Habite и<br>> sauguarite v<br>te | о X:<br>делиться                |
| L9                                         | *     ×                                                                             | v fr<br>C                                    | D                                                       | E                                           |                                                                                                    | ,                                                                                                    |                                                                                                    | G                                                                 | н                                         | 1                                        | J                                                          | к                                                                                            | L                                                                   | ~                               |
| 2                                          | Номер<br>договора<br>АХУ/20/1/1                                                     | Дата<br>заключения<br>договора<br>30.12.2020 | Номер доп.<br>соглашения<br>/                           | Дата доп.<br>оглашения                      | Предл<br>Оказание услуг по оргая                                                                                                    | иет договора<br>изации служебны                                                                                                    | ах поездок рабо                                                                                                    | Сумма договор<br>руб с НДС<br>т 500 000,00                        | а, Исполнено, руб<br>(факт)               | Статус Исполнение                        | Заказчик<br>Департамент корпоративных (                    | Исполнятель<br>ООО "ТАЛАРИ"                                                                  | Дополняющих<br>договоров (кол-н<br>2                                | 0)                              |
| 6                                          | 68012<br>14927<br>Исполне                                                           | 02.02.2018<br>24.07.2020                     | /<br>/<br>⊕                                             |                                             | Оказание услут по совер<br>Договор на оказание усл                                                                                                    | шению юридиче<br>ут по страховани                                                                                                    | сках и иных дей<br>во                                                                                                    | kd 400 000,00<br>728 693,98                                       | 378 906,22                                | Исполнение<br>Исполнение                 | Департамент корпоративных ф<br>Департамент корпоративных ф | 000 "Гревел"<br>000 "Страховая комг                                                          | 4<br>139607 3                                                       |                                 |

2.2.7 Формирование отчетов по основному (централизованному) договору с возможностью выгрузки

В Модуле предусмотрен сбор, консолидация, анализ и визуальное представление данных по договорам централизованных закупок. Для этого в поисковой форме раздела Аналитика, помимо основных атрибутов поиска договора/ров, предусмотрена возможность выбора только основных (централизованных) договоров.

| Аналитика                                                                                                    |                            | 1                             |
|----------------------------------------------------------------------------------------------------|----------------------------|-------------------------------|
| Все с исполнением в СКД<br>Все<br>Все сисполнением в СКД<br>Исполнение вне СКД<br>Только МСП<br>Все без МСП<br>Только основной централизованный договор<br>Все основного централизованного договора |                            | Последнее обновление: Сбызить |
| Дата заключения контракта/договора<br>27.08.2021 27.08.2022                                                                                                    | Предмет контракта/договора |                               |

## **3** <u>ПОДГОТОВКА К РАБОТЕ</u>

Убедитесь, что Ваше программное обеспечение удовлетворяет требованиям Модуля.

#### 3.1 Рекомендуемое общесистемное программное обеспечение

- Windows 7: Mozilla Firefox 54, Google Chrome 59, Yandex Browser 19;
- Windows 8.1 Mozilla Firefox 54, Google Chrome 59, Yandex Browser 19;
- Windows 10: Mozilla Firefox 54, Google Chrome 59, Yandex Browser 19.

### 3.2 Рекомендуемые системные требования

- Частота процессора 1 Ггц;
- Объем оперативной памяти 1 Гб;
- Свободное место на диске 1 Гб;
- Разрешение экрана 1024х860 (разрешение экрана по вертикали должно быть не меньше 860);
- Скорость Интернет-соединения 64 кбит/с и выше;
- Средства для создания документов: MS Office, WordPad;
- Средства сжатия (упаковки) файлов: RAR, ZIP, WINZIP.

## 4 ОПИСАНИЕ ОПЕРАЦИЙ

### 4.1 Вход в Личный кабинет

Для работы с Модулем пользователю необходимо осуществить вход в Личный кабинет Системы:

• Перейдите на сайт Панорама.рф <u>http://панорама.рф/,</u> в верхнем правом углу нажмите на кнопку Войти (рис. 1).

|                  |             |                     |                      |                             |           |            |      | Рис. | . 1 |
|------------------|-------------|---------------------|----------------------|-----------------------------|-----------|------------|------|------|-----|
| <pre>← → C</pre> | панорама.рф |                     |                      |                             |           | ₽ \$       | * 🛛  | •    |     |
| (ப்) Панорама    |             | Решения для бизнеса | Услуги и поддержка 🐣 | Документация <sup>∨</sup> П | артнёры 🗡 | О компании | Вход | م    | *   |
|                  |             |                     |                      |                             |           |            |      |      |     |

| Панорама |                                                       | Вход 🅣 | 3 |
|----------|-------------------------------------------------------|--------|---|
|          | 1                                                     |        |   |
|          | Логин  4321 Пароль                                    |        |   |
|          | â                                                     |        |   |
|          | войти 2                                               |        |   |
|          | 🛐 Войти в ЭДО 🖾                                       |        |   |
|          | РЕГИСТРАЦИЯ ОРГАНИЗАЦИИ<br>В Памятка по регистрации Ф |        |   |
|          |                                                       |        |   |

В браузере, в отдельной вкладке, откроется страница входа в Систему (рис. 2).

• На странице входа в Систему введите логин и пароль (1) и нажмите кнопку «Войти» (2).

Откроется Личный кабинет пользователя в Системе (рис. 3).

Рис. 3

## 4.2 Обзор главной страницы Системы

| Планы, планы-графики и<br>закупки                                                                               | <ul> <li>Панорана</li> <li>З</li> <li>Пакорана</li> </ul>                                                                                                    | I                              |                                  | Preses Contrative Batemater     Betermater     Betermater     Preses     Preses     Pres     Preses     P | Creat messed active     Hetpsgen to perception s20     Hetpsgen to perception s20     Hetpsgen za incomment felore     Hetpsgen za incomment felore     hetpsgen za incomment felore     hetpsgen za incomment felore     hetpsgen za incomment felore     hetpsgen za incomment felore     hetpsgen za incomment felore | ЛК. Сонсант радалов<br>инт облатнуст по дотакру |                         |
|----------------------------------------------------------------------------------------------------|----------------------------------------------------------------------------------------------------|--------------------------------|----------------------------------|----------------------------------------------------------------------------------------------------|----------------------------------------------------------------------------------------------------|-------------------------------------------------|-------------------------|
| Сомен документами с эдсо<br>Контракты и договоры ><br>Исполнение контрактов ><br>Неустойки >                    | Researce Concentre Basedoncere<br>Researce Concentre Basedoncere<br>Researce Researce Patients<br>Oferen Responsenzes (200                                                                                                    | <b>е</b><br>Навил и закуми     | Construction to 44 day           | Katorewe distance                                                                                                    | на страни и закупни                                                                                                    | <b>С</b><br>Исполнение контрактов по 44-03      | иотолнение обязательств |
| Документы из внешних ><br>систем 2<br>Отчёты 4<br>Уведомления                                                   | Exergence a preserve 3<br>Proseneere exergance 3<br>Propolez 3<br>Dirigence 2<br>Dirigence 2<br>Dirigence 3<br>Dirigence 3<br>Dirigenco | <b>V</b> ercementer en 213-03  | Konserver garangeer in 67 Re-615 | <b>Constant and an and an and an and an and an and an and an and an and an and an and an and an and an and an and an and an and an and an and an and an and an and an and an and an and an and an and an and an and an and an and an and an and an and an and an and an and an and an and an an an an an an an an an an an an an </b>                                                                                                    | → 1<br>2<br>2<br>2<br>2<br>2<br>2<br>2<br>3<br>2<br>3<br>3<br>3<br>3<br>3<br>3<br>3<br>3<br>3<br>3<br>3<br>3<br>3                                                                                                    | Percentrative Attractions for FTT Pile 415      |                         |
| Моя организация ><br>Администрирование ><br>Моя учётная запись<br>Зарегистрированные<br>заказчики и исполнители | Mor optimização 2<br>Aguinescriptotamos 2<br>Mos yelineat annos<br>Supercriptoplaneae<br>Lazaneae a uniterentam                                                                                                    | <b>ст</b><br>Доциали истоления | <b>G</b><br>Avaintrea            | Figuress                                                                                                    | Документы исполнения                                                                                                    | Аналитика                                       | Уведомления             |

- 1. Основная рабочая область, на которой расположены кнопки перехода в разделы Системы.
- 2. Левостороннее меню с разделами для работы в Системе.
- 3. Логотип-кнопка для быстрого доступа к главной странице.
- 4. Информация о пользователе.
- 5. Полезные материалы для работы.

Визуальное отображение главной страницы, разделов и подразделов может незначительно отличаться в зависимости от соответствующих прав доступа пользователя и в связи с текущими обновлениями Системы или Модуля, ещё не отображёнными в Руководстве пользователя.

## 5 РАЗДЕЛЫ, ИСПОЛЬЗУЕМЫЕ ДЛЯ РАБОТЫ С МОДУЛЕМ

Основные разделы Системы, используемые пользователями при работе с централизованными закупками:

- ЭКД разделы электронной карточки договора (см. п. 5.1);
- раздел Контракты и договоры подраздел Реестр договоров (см. п.5.2);
- раздел Отчёты → подраздел Аналитика (см. п.5.3).

#### 5.1 Электронная карточка договора

В Модуле предусмотрена взаимосвязь основного (централизованного) нижестоящих (дополняющих) договоров одной договора И В рамках централизованной закупки в одной электронной карточке договора. При создании электронной карточки договора в Модуле предусмотрен функционал проставления информации о принадлежности данного договора к централизованной закупке и (централизованного) выбора договора как основного либо нижестоящего (дополняющего). Данная информация в последующем отображается в ЭКД в блоке Сведения о закупке и договоре.

Реализован функционал разграничения информации, при котором каждый нижестоящий (дополняющий) договор должен создаваться, исполняться и отслеживаться обособленно, но при этом информация об исполнении и оплате отображается в ЭКД основного (централизованного) договора. Также в ЭКД основного (централизованного) договора. Также в ЭКД основного (централизованного) договора предусмотрены гиперссылки для оперативного перехода в нижестоящие (дополняющие) договоры.

Ниже представлено описание информации об основных (централизованных) и нижестоящих (дополняющих) договорах, содержащаяся в ЭКД.

#### 5.1.1 Просмотр информации о централизованной закупке в ЭКД

1. Вкладка Предмет, стороны, условия договора

В ЭКД основного (централизованного) договора присутствует информация о том, является ли договор централизованным, которая отображается в блоке Сведения о закупке и договоре (рис. 4).

|                                                                                                    |                                                                                                    | Рис. 4                                                                                                    |
|----------------------------------------------------------------------------------------------------|----------------------------------------------------------------------------------------------------|----------------------------------------------------------------------------------------------------|
| Позиция - Истолнение договора - Договор - Предмет и стороны                                                                                                    |                                                                                                    |                                                                                                    |
| Предмет, стороны, условия договора Штрафы и пени Субподрядные договоры И                                                                                         | Сполнение обязательств Статистика исполнения Исполнение этапов и расторжение                                                                                                    | Файлы Реестр заявок Дополнительные сведения Дополняющие договоры                                                                                                    |
| Сведения о закупке и договоре                                                                                                    |                                                                                                    |                                                                                                    |
| Период; 2018<br>Номер плана:<br>Условия накала срока действия договора:<br>Условия окончания срока действия договора:<br>Прилая ФОГ:нет<br>Лимит по договору: Да | Номер договора/Номер договора в ЕИС: 216<br>Версил сведений о договоре: 5 Изменения Берсии<br>Упикальный номер в санном ресстре договоров:<br>Призиак договора в санном ресстре договоров:<br>Призиак договора: Астиен<br>Централиований договор: До | Способ определения поставщика (подрядчика, истолнителя): Процедуов размещения заказа<br>Государственная тайка: Нет<br>Коммерческая тайка: Нет<br>Призмак публикации: Не Ди, централиосезнный догосор<br>Призмак публикации: Но Ди, централиосезнный догосор |
| Преднет договора<br>Оказание услуг по совершению юридических и иных действий, направленных на организацию служеб                                                 | ных поездок                                                                                                    |                                                                                                    |

В ЭКД нижестоящего (дополняющего) договора отображается информация о признаке централизации, а также гиперактивная ссылка для оперативного перехода к основному (централизованному) договору (рис. 5).

| Рис. | 5 |
|------|---|
|      | - |

| Номер договора 4014927/0021000<br>Исполнение договора (Заключён 15.12.2020 (МСК                                                    |                                                                                                    |                                                                         |                                                                                                    |                                   |                            |
|----------------------------------------------------------------------------------------------------|----------------------------------------------------------------------------------------------------|-------------------------------------------------------------------------|----------------------------------------------------------------------------------------------------|-----------------------------------|----------------------------|
| Тозиция - Исполнение договора - Договор - Предмет и стороны                                                                        |                                                                                                    |                                                                         |                                                                                                    |                                   |                            |
| Предмет, стороны, условия договора Объекты закупки Обязательства                                                                   | Штрафы и пени Субподрядные дого                                                                            | зоры Исполнение обязательств Статистика исполн                          | ения Исполнение этапов и расторжение                                                                           | Файлы Реестр заявок               | Дополнительные сведен      |
| Сведения о закупке и договоре                                                                                                    |                                                                                                    |                                                                         |                                                                                                    |                                   |                            |
| Период: 2020<br>Номер плана:                                                                                                    | Номер договора/Номер д<br>Версия сведений о догово                                                         | оговора в ЕИС: 4014927/0021000<br>ре: 2 Изменения версии                | Способ определения поставщи                                                                                    | ика (подрядчика, исполнителя): Пр | роцедура размещения заказа |
| Условия начала срока действия договора:<br>Условия окончания срока действия договора:<br>Призная ФОГ:Не:<br>Лимит по договору: Не: | Признак документа: 00 – о<br>Статус действия договора:<br>Централизованный догов<br>Централизованный догов | сновной договор/ДС<br>Активен<br>эр: Да<br><b>р (основной):</b> 4014927 | Государственная тайна: Нет<br>Коммерческая тайна: Нет<br>Признак публикации: Нет<br>Признак централизации: Д_А | ополняющий договор к централизов  | ванному договору           |
| Предмет договора                                                                                                    |                                                                                                    |                                                                         |                                                                                                    |                                   |                            |
| Договор на оказание услуг по страхованию                                                                                           |                                                                                                    |                                                                         |                                                                                                    |                                   |                            |
| Договор заключен                                                                                                    |                                                                                                    |                                                                         |                                                                                                    |                                   |                            |
| ——<br>Номер договора                                                                                                    |                                                                                                    |                                                                         |                                                                                                    |                                   |                            |
|                                                                                                    |                                                                                                    |                                                                         |                                                                                                    |                                   |                            |
| 4014927/0021000                                                                                                    |                                                                                                    |                                                                         |                                                                                                    |                                   |                            |
| 4014927/0021000<br>Дата заключения                                                                                                 |                                                                                                    |                                                                         |                                                                                                    |                                   |                            |

2. Вкладки Объекты закупки и Обязательства

В ЭКД основного (централизованного) договора вкладки «Объекты закупки» и «Обязательства» не заполняются и не отображаются.

В ЭКД нижестоящего (дополняющего) договора данные вкладки заполняются и в последующем отображаются в стандартном режиме.

3. Вкладка Исполнение обязательств

Во вкладке «Исполнение Обязательств» ЭКД основного (централизованного) договора реализован функционал контроля использования лимита основного (централизованного) договора. Модуль собирает, агрегирует и выводит данные во

Рис 6

вкладке «Исполнение обязательств» на основании сведений по нижестоящим (дополняющим) договорам (рис. 6).

| По                                    | виция - Исполнение договора - Договор - Исг                                                                                                    | полнение обязательств                                                                           |                          |                                                     |                                                     |                                    |                                                   |                                      |                            |                                                 |                                |                                    |
|---------------------------------------|----------------------------------------------------------------------------------------------------|-------------------------------------------------------------------------------------------------|--------------------------|-----------------------------------------------------|-----------------------------------------------------|------------------------------------|---------------------------------------------------|--------------------------------------|----------------------------|-------------------------------------------------|--------------------------------|------------------------------------|
| n                                     | редмет, стороны, условия договора Шт                                                                                                    | графы и пени Субподрядные                                                                       | : договоры И             | сполнение обяза                                     | тельств (                                           | Статистика испол                   | нения Исполнение :                                | тапов и расторжение Файлы            | Реестр заявок Допол        | лнительные сведения                             | Дополняющие до                 | говоры                             |
| Стату<br>Дата<br>Дата<br>Цена<br>Коли | с договора: Исполнение<br>заключения: 02.02.2022 (МСК)<br>окончания: 31.12.2022 (МСК)<br>договора (план): 4 000 000 00<br>чество дополняющих договоров: 4 | Исполнено, руб. (план): 4 000 (<br>Исполнено, руб. (факт): 378 90<br>Процент исполнения: 9,47 % | 000.00<br>06.22          | Оплачено, руб<br>Оплачено, руб<br>Процент опла      | 5. (план): 4 000<br>5. (факт): 56 151<br>пы: 14.82% | 000.00<br>.77                      |                                                   |                                      |                            |                                                 |                                |                                    |
| Исг                                   | олнение обязательств                                                                                                    |                                                                                                 |                          |                                                     |                                                     |                                    |                                                   |                                      |                            |                                                 |                                |                                    |
| О Ср<br>• Ср<br>• Ис                  | ок исполнения не истек<br>ФСрок исполнения<br>ок исполнения истек, срок документов не нар;<br>полнено с нарушением срока                                  | истек, срок документов нарушен<br>ушен   ● Исполнено в срок                                     |                          | <ul> <li>Ожидает пр</li> <li>Ожидает по,</li> </ul> | едоставления д<br>дписания докум                    | окумента приёмк<br>ента приёмки за | и, срок не нарушен 🔳 Оз<br>казчиком, срок нарушен | кидает предоставления документа приё | мки, срок нарушен 🔺 Ожидае | т подписания документа пј<br>П Не отображать от | риёмки заказчиком,<br>менённые | срок не нарушен<br>Объекты закупки |
|                                       | Обязательство                                                                                                    |                                                                                                 | Ответственнал<br>сторона | Статус                                              | Окончание<br>(план)                                 | Окончание<br>(факт)                | Документ приёмки<br>подписан заказчиком           | Наименование товара, работы, услуги  |                            |                                                 | Объём, руб. (план)             | Объём, руб. (факт)                 |
| :                                     | Оказание услуг по совершению юридически                                                                                                    | х и иных действий                                                                               | Исполнитель              | Исполнение                                          | 31.12.2022<br>(MCK)                                 |                                    |                                                   | Оказание услуг по совершению юри,    | дических и иных действий   |                                                 | 4 000 000 .00                  | 378 906.22                         |
|                                       |                                                                                                    |                                                                                                 |                          |                                                     |                                                     |                                    |                                                   |                                      |                            | Итого:                                          | 4 000 000.00                   | 378 906.22                         |
|                                       |                                                                                                    |                                                                                                 |                          |                                                     |                                                     | Заг                                | исей всего: 1                                     |                                      |                            |                                                 |                                |                                    |

В Модуле предусмотрен контроль непревышения суммы исполнения по нижестоящим (дополняющим) договорам относительно суммы основного (централизованного) договора.

При этом при превышении лимита основного (централизованного) договора ведение и исполнение нижестоящих (дополняющих) договоров не будет ограничено, а в ЭКД основного (централизованного) договора будет отображаться информация о превышении.

4. Вкладка Статистика исполнения

Во вкладке ЭКД основного (централизованного) договора «Статистика исполнения» предусмотрено отображение консолидированной информации по всем нижестоящим (дополняющим) договорам. При нажатии на один из цветовых динамических секторов диаграммы откроется список обязательств/документов по всем нижестоящим (дополняющим) договорам с возможностью выгрузки сведений в Excel-файл (рис.7).

Рис. 7

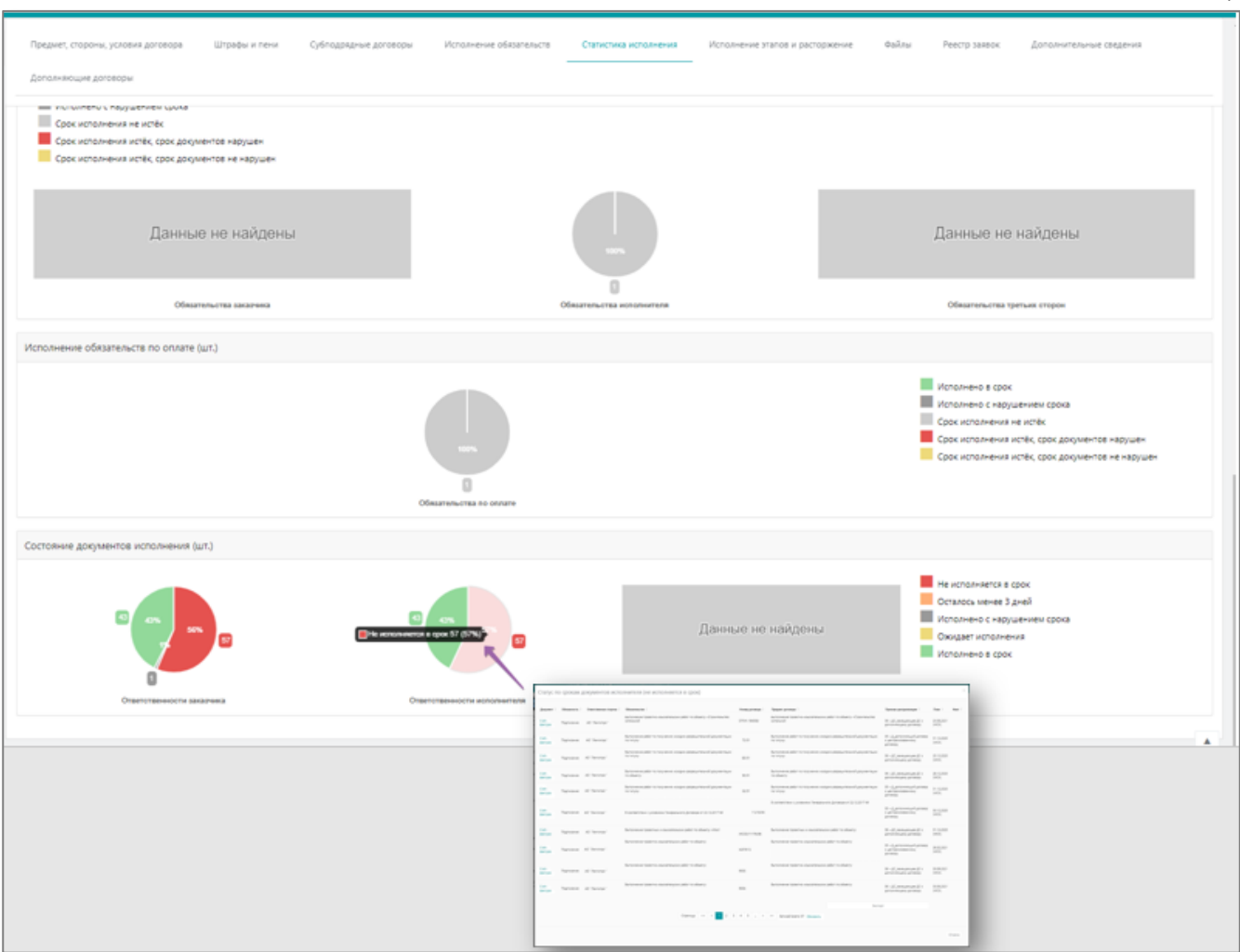

В ЭКД нижестоящего (дополняющего) договора данные вкладки «Статистика исполнения» наполняются данными только по нижестоящему (дополняющему) договору.

#### 5. Вкладка Дополняющие договоры

Вкладка «Дополняющие договоры» доступна только в ЭКД основного (централизованного) договора. В данной вкладке отображается информация по всем нижестоящим (дополняющим) договорам, которые относятся к данной централизованной закупке.

Во вкладке предусмотрена возможность просмотра реестра нижестоящих (дополняющих) договоров, статистики исполнения, реализована возможность оперативного перехода в любой нижестоящий договор, при помощи нажатия на активную ссылку Сведения о договоре в столбце Номер договора, а также предусмотрен экспорт реестра в формат Excel-файл (рис. 8).

| Позиция - Ис                                               | ороны, условия д                                                                | ра - Договор - Дополн<br>оговора Штраф                                                     | яющие договоры<br>ы и пени Субло                                                        | дрядные договоры Исполнение обязате                                                                                                    | льств Статист                                                                                              | гика исполнения                                                                                                 | Исполн                                                                         | ение этапов и ра                                         | сторжение                                                     | Файлы Реестр заяво                                                                                                    | к Дополните                                                      | 2льные сведения                                                         | Дополняющи                                                          |
|------------------------------------------------------------|---------------------------------------------------------------------------------|--------------------------------------------------------------------------------------------|-----------------------------------------------------------------------------------------|----------------------------------------------------------------------------------------------------|----------------------------------------------------------------------------------------------------|----------------------------------------------------------------------------------------------------|--------------------------------------------------------------------------------|----------------------------------------------------------|---------------------------------------------------------------|----------------------------------------------------------------------------------------------------|------------------------------------------------------------------|-------------------------------------------------------------------------|---------------------------------------------------------------------|
| ведения<br>іщая цена ц<br>іщая цена дополня<br>личество до | о дополнян<br>ентрализованно<br>ополняющих до<br>ющих договоро<br>лолняющих дог | ощих договора<br>го договора, руб. с Н<br>говоров, руб. с НДС:<br>в, %: 45.89<br>оворов: 4 | <b>x</b><br><b>1/C:</b> 4 000 000.00<br>1 835 600.00                                    |                                                                                                    | Исполн-<br>Процен                                                                                          | ено, руб. (факт):<br>т исполнения: 0.                                                                           | 5 378 906.22<br>13 %                                                           |                                                          |                                                               | Оплачено, руб. (фа<br>Процент оплаты: 0.                                                                                       | <b>кт):</b> 2 956 151.77<br>.07 %                                |                                                                         |                                                                     |
| Номер<br>договора 🕴                                        | Дата<br>заключения<br>договора                                                  | Номер<br>дополнительного<br>соглашения ф                                                   | Дата<br>дополнительного<br>соглашения 🏮                                                 | Предмет договора 🍦                                                                                                    | Сумма договора.<br>руб. с НДС 🍦                                                                            | Исполнено,<br>руб. (факт) 🍦                                                                                     | Исполнено<br>в %                                                               | Оплачено,<br>руб. (факт) 🌖                               | Оплата<br>в % 🕴                                               | Заказчик 🕴                                                                                                    | Исполнитель 🕴                                                    | Статус                                                                  | Статистика<br>исполнения                                            |
| 14 /<br>Сведения о<br>договоре                             | 20.09.2021<br>(MCK)                                                             | 6 / Сведения о<br>договоре                                                                 | 30.12.2021 (MCK)                                                                        | Оказание услуг по совершению<br>юридических и иных действий                                                                                                    | 380 000.00                                                                                                 | 0.00                                                                                                    | 0.00                                                                           | 0.00                                                     | 0.00                                                          | Административно-<br>хозяйственный центр                                                                                        | ООО "Тревел"                                                     | Исполнение                                                              | Статистика<br>исполнения                                            |
| 69 /<br>Сведения о<br>договоре                             | 16.10.2021<br>(MCK)                                                             | 5 / Сведения о<br>договоре                                                                 | 30.12.2021 (MCK)                                                                        | Оказание услуг по совершению<br>юридических и иных действий                                                                                                    | 500 000.00                                                                                                 | 0.00                                                                                                    | 0.00                                                                           | 0.00                                                     | 0.00                                                          | Центральная дирекция                                                                                                    | ООО "Тревел"                                                     | Исполнение                                                              | Статистика<br>исполнения                                            |
| 83 /<br>Сведения о<br>договоре                             | 14.11.2021<br>(MCK)                                                             | 4 (4222933) /<br>Сведения о<br>договоре                                                    | 11.01.2021 (MCK)                                                                        | Оказание услуг по совершению<br>юридических и иных действий                                                                                                    | 94 000.00                                                                                                  | 0.00                                                                                                    | 0.00                                                                           | 0.00                                                     | 0.00                                                          | Центральная дирекция                                                                                                    | 000 "Tpesen"                                                     | Исполнение                                                              | Статистика<br>исполнения                                            |
| 117 /<br>Сведения о<br>договоре                            | 20.11.2021<br>(MCK)                                                             | 5 / Сведения о<br>договоре                                                                 | 13.01.2022 (MCK)                                                                        | оказание услуг агента по совершению<br>юридических и иных, действий                                                                                                    | 861 600.00                                                                                                 | 378 906.22                                                                                                    | 43.98                                                                          | 56 151.77                                                | 14.82                                                         | Административно-<br>хозяйственный центр                                                                                        | ООО "Тревел"                                                     | Исполнение                                                              | Статистика<br>исполнения                                            |
|                                                            |                                                                                 |                                                                                            |                                                                                         |                                                                                                    |                                                                                                    |                                                                                                    |                                                                                |                                                          |                                                               | ••••                                                                                                    | Экс                                                              | спорт                                                                   |                                                                     |
|                                                            |                                                                                 |                                                                                            | Автосохранение 💽                                                                        | ヨウィマ・マ Дополня                                                                                                    | ающие договоры 🗸                                                                                           |                                                                                                    | <i>Р</i> Поиск                                                                 | (Alt+bl)                                                 | •                                                             |                                                                                                    |                                                                  | Самсо                                                                   | нова Ирина 🞯 .                                                      |
|                                                            |                                                                                 | B                                                                                          | айл <u>Главная</u> Вс<br>Вырезать<br>Копировать –<br>Сормат по обр<br>Буфер обнена<br>В | таки         Разметка странеца         Формулы         Да           Times New Roman         -11         -A <sup>*</sup> Ξ         Ξ           WK         K <sup>*</sup> 4 <sup>*</sup> Ξ         Ξ         Ξ           WG         K <sup>*</sup> 4 <sup>*</sup> Ξ         Ξ         Ξ           C         D         E         Ξ         Ξ                                                                                        | ниные Рецензиров                                                                                           | вание Вид<br>реносить текст<br>івединить и помести<br>нивание<br>G                                              | Справка<br>ть в центре                                                         | Общий<br>КН ~ % 000 %<br>Число<br>I                      | 5 dot                                                         | Условное Формалировать Стили<br>изатирование как таблицу с вчесе с<br>Стили<br>К Стили                                         | Вставить Уделить Фи<br>Ячейки                                    | ∑ Автосум<br>ш Заполня<br>№ Очистит<br>М                                | ма ~ ЯУ<br>пъ ~ Сортировка I<br>ъ " и фильтр ~ вы<br>Редактирование |
|                                                            |                                                                                 | 2<br>3<br>4<br>5<br>6<br>7<br>7                                                            | Номер<br>договора<br>14 20.09.20<br>83 14.11.20<br>117 20.11.20                         | јата<br>оченини<br>соглашенини<br>21 (МСК) јб         Дата доп.<br>соглашенини<br>30 (ДСК) јб         Дата доп.<br>соглашенини<br>30 (ДСК) јб           21 (МСК) јб         30 (12 2021 (МСК)<br>21 (МСК) ј         30 (12 2021 (МСК)<br>21 (МСК) ј         10 (12 2021 (МСК)<br>10 (12 2021 (МСК))           21 (МСК) јб         10 (12 2021 (МСК))         10 (12 2021 (МСК))           21 (МСК) јб         13 (12 2021 (МСК)) | Предмет догов<br>Оказавие услуг по с<br>Оказавие услуг по с<br>Оказавие услуг по с<br>оказавие услуг а сен | ора<br>совершея<br>совершея<br>совершея<br>совершея<br>500000.00<br>совершея<br>94000.00<br>та по соз 861600.00 | на исполноруб. (фа<br>руб. (фа<br>0.00<br>0.00<br>0.00<br>0.00<br>0.00<br>0.00 | ено, Исполнено<br>в %<br>0.00<br>0.00<br>0.00<br>2.43.98 | Оплачен<br>руб.<br>(факт)<br>0.00<br>0.00<br>0.00<br>56151.77 | о, Оплата в % Закса<br>0.00 Алмиявстративно-х<br>0.00 Централькая дирека<br>0.00 Централькая дирека<br>14.82 Алмиявстративно-х | зчик<br>созяйственный центр<br>шия<br>ция<br>созяйственный центр | Исполни<br>000 "Тревел"<br>000 "Тревел"<br>000 "Тревел"<br>000 "Тревел" | тель С:<br>Испо<br>Испо<br>Испо<br>Испо                             |

#### 5.2 Раздел Контракты и договоры

В разделе Контракты и договоры → подраздел Реестр договоров отображается вся информация о централизованных договорах, которые создаются в Модуле или загружаются в Модуль из внутренних систем организации-пользователя посредством интеграции.

5.2.1 Подраздел Реестр договоров

В данном подразделе собраны все ЭКД по всем договорам, в т.ч. основным (централизованным) и нижестоящим (дополняющим), находящимся в статусах: аннулирован, исполнение, исполнен, расторгнут, отказ от заключения, подписание заказчиком, подписание исполнителем.

В верхней части рабочей экранной области находятся фильтр для оперативного выбора только основных (централизованных) договоров (1) и поисковая форма с детализированными атрибутами поиска (2) (рис. 9).

| П панорама                                    | Исполнение договоров                                    |                                                                                            |                                                                                             | 1                                                                                                    |
|-----------------------------------------------|---------------------------------------------------------|--------------------------------------------------------------------------------------------|---------------------------------------------------------------------------------------------|----------------------------------------------------------------------------------------------------|
|                                               |                                                         | Только основной централизованный договор                                                   | v .                                                                                         |                                                                                                    |
|                                               |                                                         | Bar Exceptioner a CK2                                                                      |                                                                                             |                                                                                                    |
| <b>U</b>                                      | lice -                                                  | <ul> <li>Заключен на исполнение на началось<br/>Допозгащение из внешней системы</li> </ul> |                                                                                             |                                                                                                    |
| ФИО пользователя                              | - Courts doctoring                                      | Истолнение вне СКД<br>Догозор заключин, картина на сборнирована<br>Топист XCT              |                                                                                             |                                                                                                    |
| Планы, планы-графики и                        |                                                         | ане бил XCП<br>Толико основной централизованный дограор                                    |                                                                                             |                                                                                                    |
| закупки                                       |                                                         | The conductor dangements provide                                                           |                                                                                             |                                                                                                    |
| Обмен документами с ЭДО                       | Номер договора                                          |                                                                                            | Прединет договора                                                                           |                                                                                                    |
| Контракты и договоры 🛛 🗠                      |                                                         | Искать по части                                                                            |                                                                                             |                                                                                                    |
| Реестр контрактов по 44-                      | Номер дополнитольного соплашения                        |                                                                                            | Статус договора                                                                             |                                                                                                    |
| 01                                            |                                                         | Искать по части                                                                            | ~                                                                                           | Только договоры с инициированным расторжением в ожидании устранения<br>жарушений                                                                                                    |
| Реестр договоров                              | Houses providently approximate second                   |                                                                                            |                                                                                             |                                                                                                    |
| Реестр коммерческих                           |                                                         |                                                                                            | - sefe uppered of the set                                                                   |                                                                                                    |
| gorosopos / 3MO                               | Способ отрадление поставщина:                           |                                                                                            | Remark antoning parameter                                                                   |                                                                                                    |
| Исполнение контрактов/ ><br>договоров         |                                                         |                                                                                            | A Crawley of Theorem West (Star Bar                                                         |                                                                                                    |
| Harana Zana                                   | Instrum                                                 |                                                                                            | Exa anneces                                                                                 |                                                                                                    |
| нустоики                                      |                                                         | Budger                                                                                     | Выберите значения                                                                           |                                                                                                    |
| Документы из внешник ><br>систом              | Исполнятия                                              |                                                                                            | Τικη χρηταφορμι για ΓΚ ΡΦ                                                                   |                                                                                                    |
| Družnu 2                                      |                                                         | Budgen                                                                                     | Виберите значения.                                                                          |                                                                                                    |
|                                               | Ann water and terrater                                  |                                                                                            | Durane assaultes                                                                            |                                                                                                    |
| Уведомления                                   |                                                         |                                                                                            |                                                                                             | ,                                                                                                    |
| Моя организация 3                             | Ann annonemission consumer                              |                                                                                            | Дата, указыныя конторгонтом                                                                 |                                                                                                    |
| Администрирование                             |                                                         |                                                                                            |                                                                                             |                                                                                                    |
| Справочники                                   | Coverse appreciates and, il HAC                         |                                                                                            | Дага процедуры размещения заказа                                                            |                                                                                                    |
| Maguniture remain                             |                                                         |                                                                                            |                                                                                             |                                                                                                    |
| non jacinas saince                            | Area reactor acceptioneers in OKA                       |                                                                                            |                                                                                             |                                                                                                    |
| Зарегистрированные<br>заказчики и исполнители |                                                         |                                                                                            | Только договоры с обязательным привлечением субподрядчиков из числа СМП, СОНО               |                                                                                                    |
|                                               | Cranyc rapedinewiroche worrparonte                      |                                                                                            | Только договоры, требующие измежения<br>Только договоры, составляющие государственную тайну |                                                                                                    |
|                                               |                                                         |                                                                                            | <ul> <li>Только договоры, содержащие комнерческую тайну</li> </ul>                          |                                                                                                    |
|                                               | Инастиционные проекты                                   |                                                                                            | Голько договоры недвижимости<br>Только договоры, содержащие признак ФОТ                     |                                                                                                    |
|                                               | Выберите значения                                       |                                                                                            | Только договоры, требующие автоматической пролонгации<br>Призная ГПХ                        |                                                                                                    |
|                                               |                                                         |                                                                                            |                                                                                             |                                                                                                    |
|                                               | Найти Сбросить фильтр                                   |                                                                                            |                                                                                             |                                                                                                    |
|                                               |                                                         |                                                                                            |                                                                                             |                                                                                                    |
|                                               | Дала Номер Дата                                         | Суника                                                                                     |                                                                                             | Charge House support Arrange Arrange A |
|                                               | Номер договора договора соглашения соглашения Предмет д | Lorasopa ( Pyd. ( Pyd. (                                                                   | ракт) Статус 🕴 Заказчик 🕴 Исполнитоль 🕴 Признак централизации 🖡                             | контратента ВРД поставщика дополници                                                                                                    |

Рис. 9

После указания критериев поиска в табличной части подраздела отобразятся искомые данные (рис. 10).

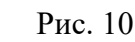

| Только основ                    | ной централиз                                                                                                    | ованный договор                                                                                                    |                                                                                                    | ~                                                                                                    |                                                                                                    |                                                                                                    |                                                                                                    |                                          |                             |                                                                                                    |                                                                                                    |                                |                   |                       |
|---------------------------------|----------------------------------------------------------------------------------------------------|----------------------------------------------------------------------------------------------------|----------------------------------------------------------------------------------------------------|----------------------------------------------------------------------------------------------------|----------------------------------------------------------------------------------------------------|----------------------------------------------------------------------------------------------------|----------------------------------------------------------------------------------------------------|------------------------------------------|-----------------------------|----------------------------------------------------------------------------------------------------|----------------------------------------------------------------------------------------------------|--------------------------------|-------------------|-----------------------|
| ~ Фильтр                        |                                                                                                    |                                                                                                    |                                                                                                    |                                                                                                    |                                                                                                    |                                                                                                    |                                                                                                    |                                          |                             |                                                                                                    |                                                                                                    |                                |                   |                       |
|                                 | Найти                                                                                                    | Сбросите                                                                                                    | фильтр                                                                                                    |                                                                                                    |                                                                                                    |                                                                                                    |                                                                                                    |                                          |                             |                                                                                                    |                                                                                                    |                                |                   |                       |
| 1                               |                                                                                                    |                                                                                                    |                                                                                                    |                                                                                                    |                                                                                                    |                                                                                                    |                                                                                                    |                                          |                             |                                                                                                    |                                                                                                    |                                |                   |                       |
| Номер<br>цоговора               | Дата<br>заключения<br>договора                                                                                                    | Номер<br>дополнительного<br>соглашения                                                                                                    | Дата<br>дополнительного<br>соглашения                                                                                                    | Предмет договора                                                                                                    | Сумма договора,<br>руб. с НДС 🛛                                                                                                    | Исполнено,<br>руб. (факт)                                                                                                    | Статус                                                                                                    | Заказчик 0                               | Исполнитель                 | 2<br>Признак централизации 0                                                                                                    | Статус<br>проблемности<br>контрагента                                                                                                    | Способ определения поставщика  | 3<br>Aon<br>Aoros | юлняющи<br>вор (кол-и |
| Сведения о<br>договоре 5        | 30.12.2020                                                                                                    | 1                                                                                                    |                                                                                                    | Оказание услуг по организации<br>служебных поездок работников                                                                                                    | 500 000 000.01                                                                                                    |                                                                                                    | Исполнение                                                                                                    | Департамент<br>корпоративных<br>финансов | 000 "ТАЛАРИ"                | Дц_централизованный<br>договор                                                                                                    |                                                                                                    | Процедура размещения<br>заказа |                   | 2                     |
| 68012<br>Бедения о<br>цоговоре  | 02.02.2018                                                                                                    | 7                                                                                                    |                                                                                                    | Оказание услуг по совершению<br>юридических и иных действий,<br>направленных на организацию<br>служебных поездок                                                                                                    | 400 000.00                                                                                                    | 378 906.22                                                                                                    | Исполнение                                                                                                    | Департамент<br>корпоративных<br>финансов | 000 "Tpeser"                | Дц_централизованный<br>договор                                                                                                    |                                                                                                    | Процедура размещения<br>заказа |                   | 4                     |
| 14927<br>Сведения о<br>договоре | 24.07.2020                                                                                                    | /                                                                                                    |                                                                                                    | Договор на оказание услуг по<br>страхованию                                                                                                    | 728 693.98                                                                                                    |                                                                                                    | Исполнение                                                                                                    | Департамент<br>корпоративных<br>финансов | ООО "Страховая<br>компания" | Дц_централизованный<br>договор                                                                                                    |                                                                                                    | Процедура размещения<br>заказа | 6                 | 3                     |
|                                 |                                                                                                    |                                                                                                    |                                                                                                    |                                                                                                    |                                                                                                    |                                                                                                    |                                                                                                    |                                          |                             | 4                                                                                                    | -                                                                                                    |                                |                   |                       |
|                                 |                                                                                                    |                                                                                                    |                                                                                                    |                                                                                                    |                                                                                                    |                                                                                                    |                                                                                                    |                                          |                             |                                                                                                    | Экспорт                                                                                                    |                                |                   |                       |
|                                 |                                                                                                    |                                                                                                    |                                                                                                    |                                                                                                    |                                                                                                    | Страницы <                                                                                                    | < < 1 2                                                                                                    | >>> Записей все                          | ro: 18                      |                                                                                                    |                                                                                                    |                                |                   |                       |
|                                 | 100                                                                                                    |                                                                                                    |                                                                                                    |                                                                                                    |                                                                                                    |                                                                                                    |                                                                                                    |                                          | _                           |                                                                                                    |                                                                                                    |                                |                   | _                     |
|                                 | ·         A         B           1         Receptor         Receptor           2         A357/291         GBI2           4         GBI2         GBI2           5         16077         GBI2           6         B         GBI2           8         GBI2         GBI2           8         GBI2         GBI2                                                                                                    | с         0           Млт. возночение<br>ликив         Валя<br>ванности<br>из возночение<br>из возночение<br>возночение<br>за возно-<br>за возно-<br>за возно-<br>ние возночение<br>на возно-<br>ние возночение на возно-<br>сти<br>и возно-<br>ние возночение<br>на возно-<br>сти<br>и возно-<br>сти<br>и<br>и<br>и<br>и<br>и<br>и<br>и<br>и<br>и<br>и<br>и<br>и<br>и<br>и<br>и<br>и<br>и<br>и                                                                                                    | t Commentation and Commentation and Comm | Theorem and the second second | а с<br>Такана да Цина Сла<br>Рамана да Цина Вала<br>Рамана Вала<br>Сла<br>Сла<br>Сла<br>Сла<br>Валана Да Сла<br>Валана<br>Сла<br>Валана<br>Сла<br>Валана<br>Рамана да Цина Сла<br>Валана<br>Рамана да Цина Сла<br>Валана<br>Рамана да Цина Сла<br>Валана<br>Рамана Да Цина Сла<br>Валана<br>Рамана Сла<br>Валана<br>Рамана Сла<br>Валана<br>Валан | te haoves<br>ma Jarguese<br>suppress fina<br>a Jarguese<br>ma Jarguese<br>supprises fina<br>supprises fina                                                                                                    | *                                                                                                    | * * * * * * * * * * * * * * * * * * *    |                             |                                                                                                    | 7                                                                                                    |                                |                   | I                     |
|                                 | 2 8 9<br>2 Enroy an<br>3 AX7031<br>4 ENRO<br>3 ENROP<br>5 11427<br>5<br>1<br>1027<br>6<br>1<br>2<br>1<br>1027<br>8<br>1027<br>8<br>10<br>1027<br>8<br>1027<br>8<br>10<br>10<br>10<br>10<br>10<br>10<br>10<br>10<br>10<br>10<br>10<br>10<br>10                                                                                                    | 6         8           ang         In second<br>second         In second         In second           10         10.02         I         In second         In second           10         10.02         I         In second         In second                                                                                                    | A Construction of the second second s | Трансказани (1996)         Окон калани (1996)           проможна профессионали (1996)         Окон калани (1996)           проможна профессионали (1996)         Проможна (1996)           проможна профессионали (1996)         Проможна (1996)           "Окон калани (1996)         Проможна (1996)           "Окон калани (1996)                                                                                                    | 8         1           Влама, уб. (ной         Охон           75 № 2         Влам           1         С.                                                                                                    | и<br>3.<br>3.<br>3.<br>3.<br>3.<br>3.<br>4.<br>3.<br>4.<br>3.<br>4.<br>4.<br>4.<br>4.<br>4.<br>4.<br>4.<br>4.<br>4.<br>4                                                                                                    | Колонализатира     Ососторинализатира     Ососторинализатира     Ососторинализатира      Ососторинализатира       Ососторинализатира      Ососторинализатира      Ососторина       Ососторинализатира       Ососторинали                                                                                                    |                                          |                             | me Sanaana sika Saasaay                                                                                                    | 7                                                                                                    |                                |                   |                       |
|                                 | 2 € 8 3<br>2 8009 pro<br>3 400791<br>4 1807<br>5 1807<br>5 1807                                                                                                    | C         D           2mage         2mage         2mage           2mage         2mage         2mage           2mage         2mage </td <td>Image: Image of the second second s</td> <td>Report and general and an and an an an an an an an an an an an an an</td> <td>а станования и слования и слован</td> <td>to an an an an an an an an an an an an an</td> <td>Image: 1         Image: 2           m         000 "Upon"           m         000 "Upon"           m         000 "Upon"</td> <td></td> <td></td> <td>ann generotera agen<br/>Anno</td> <td>7</td> <td></td> <td></td> <td></td> | Image: Image of the second second s                        | Report and general and an and an an an an an an an an an an an an an                                                                                                    | а станования и слования и слован                                                                                                    | to an an an an an an an an an an an an an                                                                                                    | Image: 1         Image: 2           m         000 "Upon"           m         000 "Upon"           m         000 "Upon"                                                                                                    |                                          |                             | ann generotera agen<br>Anno                                                                                                    | 7                                                                                                    |                                |                   |                       |
|                                 | 2 A 3<br>2 Born par<br>3 A50<br>4 A50<br>4 A5                                                                                                    | 8         3           9         3         3           1         3         3           1         3         3           1         3         3           1         3         3           1         3         3           1         3         3           1         3         3           1         3         3           1         3         3           1         3         3           1         3         3           1         3         3           1         3         3           1         3         3           1         3         3           1         3         3           1         3         3           1         3         3           1         3         3           1         3         3           1         3         3           1         3         3           1         3         3           1         3         3           1         3         3                                                                                                    | and a manufacture of the second second secon | There may be a set of the set of the set of | а станция и станция и ста                                                                                                    | te la desente provincia de la desente de la desente desente de la desente de la desente de la desente de la desente de la desente de la desente de la desente de la desente desente desente desente desente desente desente desente desente desente desente desente desente desente desente desente desente desente desente desente desente desent | Image: control of the control of the contro                                                                                                    |                                          |                             | анта Деполитания ацент Деполиция<br>в вою<br>в община<br>община<br>об | 7<br>Miles<br>er menne                                                                                                    |                                |                   |                       |
|                                 | 2 A B<br>Broom and<br>3 A B<br>Constant<br>4 A B<br>Constant<br>Constant<br>Co |                                                                                                    | an and a second second  | There may be a set of the set of the set of |                                                                                                    | te server and server and server a |                                                                                                    |                                          |                             | Name         Operation         Operation         Ope                                                                                                    | 7<br>New<br>Present<br>Presenter<br>Present<br>Present<br>Presen |                                |                   |                       |
|                                 |                                                                                                    |                                                                                                    | an and a second second  | There may be a set of the set of the set of |                                                                                                    | Напазания         Аликина           10         Сентралистации         Сентралистации           20         Элирина         Занирината цана           20         Элирина         Занирината цана           20         Элирина         Занирината цана           20         Улирина         Занирината цана           20         Селанизания         Селанизания           20         Селанизания         Селанизания                                                                                                    | а Валина (1997)<br>Валина (1997)<br>Вал |                                          |                             | 1000 (2000-000-000)<br>A Bando<br>A Bando<br>Marcol 1<br>000 (2000-000-000)<br>000 (2000-000-000-000-000-000-000-000-000-00                                                                                                    | Terrent<br>Forman<br>Forman<br>Forma                                                                                                    |                                |                   |                       |

Табличная часть (1) раздела содержит основную информацию о договорах централизованных закупок, а именно: номер, дату, сумму, предмет договора; сведения о заказчике и исполнителе; а также признак централизации (централизованный договор, дополняющий договор, дополнительное соглашение к централизованному договору, дополнительное соглашение к дополняющему договору) (2) и количество дополняющих договоров (в разрезе каждого основного (централизованного) договора) (3). Дополнительно предусмотрен функционал выгрузки сведений в Excel-файл (4).

При нажатии на активную ссылку Сведения о договоре в столбцах Номер договора (5) и Номер дополнительного соглашения (при наличии), пользователь перейдёт в ЭКД основного (централизованного) договора или доп. соглашения. При нажатии на активную ссылку в столбце Дополняющий договор (кол-во) (6) откроется вкладка ЭКД Дополняющие договоры (7).

### 5.3 Раздел Отчёты — подраздел Аналитика

В подразделе «Аналитика» представлены данные (количественное и ценовое значение) по всему объёму заключенных договоров, с разделением на договоры не централизованных и централизованных закупок (рис. 11).

Рис. 11

Рис. 12

| Статистика исполнения контрактов/договоров                                                          |                                                                                                |                                                                                        |                                                 |                                                                                         |                                |
|----------------------------------------------------------------------------------------------------|------------------------------------------------------------------------------------------------|----------------------------------------------------------------------------------------|-------------------------------------------------|-----------------------------------------------------------------------------------------|--------------------------------|
| Номер контракта/договора 🕴 Предмет контракта/договора 🌒 Закк                                        | азчик 🕴 Признак централизации 🔅                                                                | Цена контракта/договора, руб. 🕴 Исполнено, руб. Оплачено, р                            | <ol> <li>Процент исполнения / оплаты</li> </ol> | Дата заключения 🕴 Инвестиционные/национал                                               | ъные проекты 🕴 Год планировани |
| Записей не найдено                                                                                  |                                                                                                |                                                                                        |                                                 |                                                                                         |                                |
| 4                                                                                                   |                                                                                                |                                                                                        |                                                 |                                                                                         | •                              |
|                                                                                                    |                                                                                                |                                                                                        |                                                 | Экспорт                                                                                 |                                |
| Всего контрантов/договоров:<br>- Дц. цептраннованных:<br>- Д.дополняющих:<br>- Не централизованных: | Общая стоимость, руб.:<br>- Дц_централизованных:<br>- Д_дополняющих:<br>- Не централизованных: | Исполнено, руб.:<br>- Дц. централизованны<br>- Д_дополняющик:<br>- Не централизованны: | K:                                              | Оплачено, руб.:<br>- Дц централизованных:<br>- Д_дополняющих:<br>- Не централизованных: |                                |

Также предусмотрен выбор данных вывода в аналитические таблицы, графики и диаграммы с учётом централизованных закупок. Для этого в поисковой форме раздела Аналитика, помимо основных атрибутов поиска договора/договоров, реализован выбор только основных (централизованных) договоров (рис. 12).

| Голько основной централи:                                                                                                    | сеанный договор                                        |          | ~                                                                  |                               |                 |                           |                           |                 |                                     |                   |        |
|----------------------------------------------------------------------------------------------------|--------------------------------------------------------|----------|--------------------------------------------------------------------|-------------------------------|-----------------|---------------------------|---------------------------|-----------------|-------------------------------------|-------------------|--------|
| се<br>се с исполнение в СКД<br>(сполнение вне СКД<br>олько МСП<br>се без МСП<br>олько основной централис<br>ез основного централизов | ованный договор<br>энного договора                     |          |                                                                    |                               |                 |                           |                           |                 | Последнее обновление: 25.0          | 12022 18:00 (MCK) | Obices |
| истика исполнения кон                                                                                                    | трактов/договоров                                      |          |                                                                    |                               |                 |                           |                           |                 |                                     |                   |        |
| иер контракта/договора                                                                                                    | Предмет контракта/договора                             | Заказчик | Призная централизации                                              | Цена вонтракта/договора, руб. | Исполнено, руб. | Оплачено, руб.            | Процент исполнения / опли | Дата заключения | Инвестиционные/национальные проекты | Год гланирован    | HIRR 0 |
| 8/51                                                                                                    | Выполнение работ по получению<br>иссходно-разрешитель  | Дирекция | 05 – Д.дополняющий договор<br>к централизованному договору<br>2684 | 538 020.00                    | 0.00            | 0.00                      | 0                         | 30,12,2020      |                                     | 2020              |        |
| 3/51                                                                                                    | Выполнение работ по получению<br>искодно-разрешительн  | Дирекция | 06 – ДС_замещающее ДС к<br>дополнающему договору<br>2684           | 508.401.20                    | 0.00            | 0.00                      | 0<br>0                    | 04.10.2019      |                                     | 2019              | 8      |
| 4/06                                                                                                    | Выполнение проектно-<br>изыскательских работ по объект | Дирекция | 06 – ДС,замещающее ДС к<br>дополняющему договору<br>2684           | 336 923.20                    | 0.00            | 0.00                      | 0<br>0                    | 30.11.2018      |                                     | 2018              |        |
| \$131/2456/M                                                                                                    | Выполнение работ по сбору,<br>подготовке и оформлению  | Дирекция | 06 – ДС_замещающее ДС к<br>дополняющему договору<br>2584           | 231 260.40                    | 0.00            | 0.00                      | 0                         | 25.10.2019      |                                     | 2019              |        |
| C-3-202388/<br>/10753/06                                                                                                    | Выполнение работ по объекту:                           | Дирекция | 06 – ДС_замещающее ДС к<br>дополняющему договору<br>26841          | 800.418.40                    | 0.00            | 0.00                      | 0                         | 10.04.2020      |                                     | 2020              |        |
|                                                                                                    |                                                        |          |                                                                    |                               |                 |                           |                           |                 | Экспорт                             |                   |        |
|                                                                                                    |                                                        |          | Страницы «                                                         | < < 1 2 3 4 5                 |                 | Записей всего:            | 25+ Обновить              |                 |                                     |                   |        |
|                                                                                                    | oe: 24585                                              | Общ      | ая стоимость, руб.: 588 557 455.24                                 |                               | Исполнено, р    | <b>/6.:</b> 201 118 257.7 | 9                         | On              | ачено, руб.: 34 521 385.11          |                   |        |

При выборе в поисковой форме только централизованных договоров, на всех нижерасположенных графиках и диаграммах отобразятся выбранные данные. При нажатии на динамические части диаграмм откроются подробные сведения о информации представленных детализацией данных, c 0 нижестоящих (дополняющих) выбранным договорах относящихся к основным (централизованным), по которым пользователь запросил аналитические данные. Модулем предусмотрен функционал выгрузки представленных сведений в Excelфайл.

#### 6 РЕКОМЕНДАЦИИ ПО ОСВОЕНИЮ

Перед началом работы рекомендовано ознакомиться с:

• Руководством пользователя «Формирование договора»

http://панорама.pф/wp-content/uploads/2019/12/RP3\_FormirovanieDogovora\_ZAK.pdf

Руководством пользователя «Исполнение обязательств»
 <u>http://панорама.pф/wp-content/uploads/2019/12/RP4\_IspolnenieObiazatelstv\_ZAK.pdf</u>

• Разделом 3 данного Руководства пользователя.

Пользователь должен иметь навыки работы с ПК, работы в браузере, владеть офисным пакетом MS Office или аналогичным.